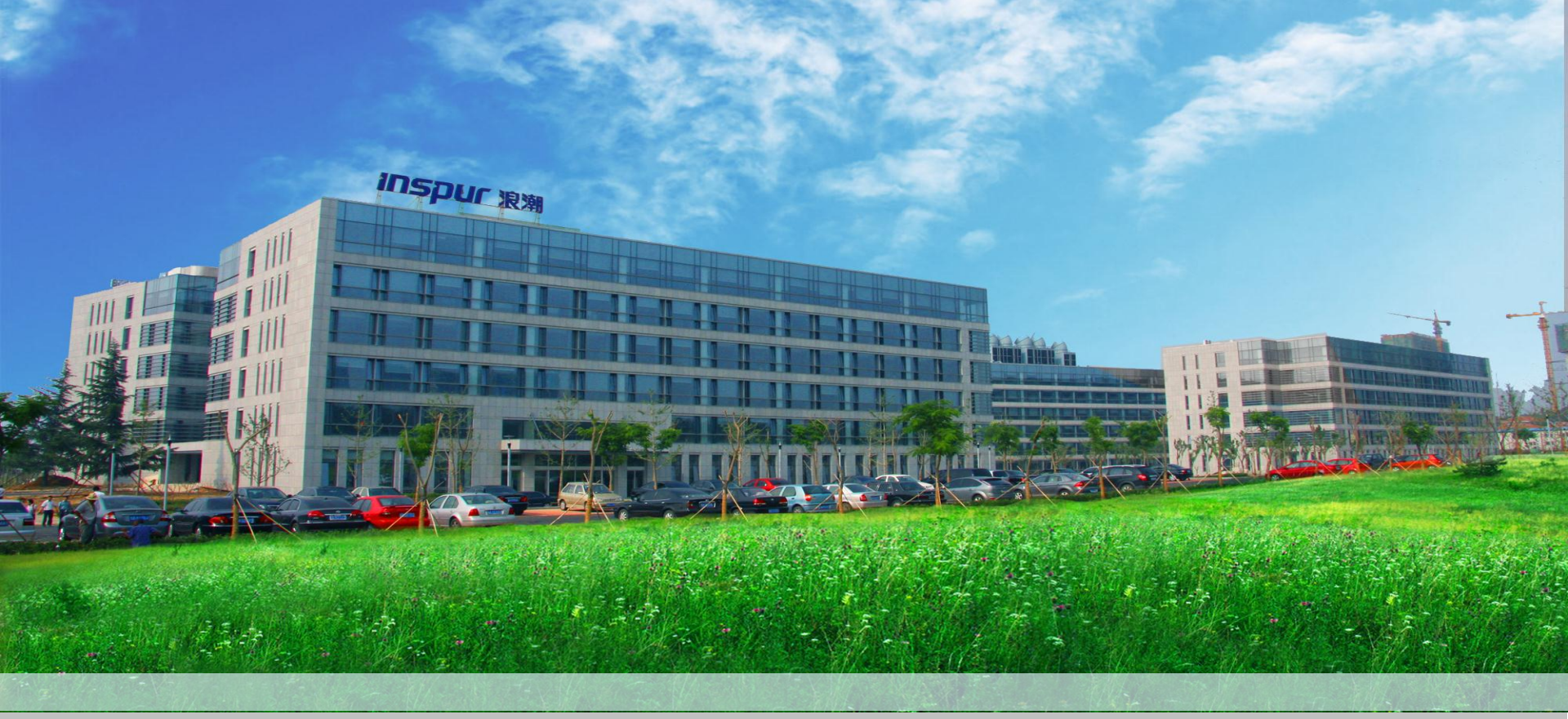

# 浪潮渠道注册及CRM签约流程

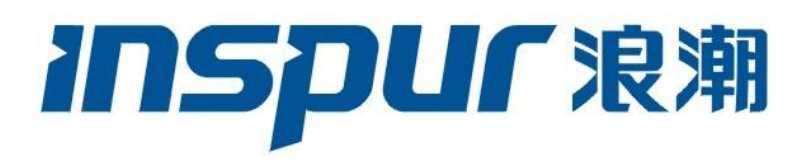

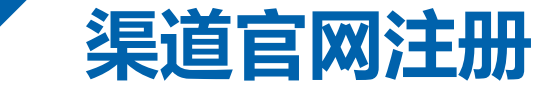

## 1、系统访问及注册

INSPUC浪潮

渠道签约

商机报备

▶ 访问浪潮集团官网 <u>www.inspur.com</u>,选择网页上方的'合作伙伴'链接(图一),进行渠道官网的访问(<u>http://partner.inspur.com/</u>),点击左下方 '云计算基础架构产品与方案'相关信息的图标(图二),登陆后即可访问 渠道管理系统;进入系统后点击右上方'登录'(图三)

| E http://www.inspur.co                                     | om/ |      |     | Q       | ▼ ℃ <i>⊘</i> 浪潮 |                          | ×    |
|------------------------------------------------------------|-----|------|-----|---------|-----------------|--------------------------|------|
| <b>INSPUC</b> 浪潮                                           | 产品  | 解决方案 | 服务  | 客户互动    | 合作伙伴            | 支持下载                     | 加入我们 |
|                                                            |     |      |     |         |                 |                          |      |
| ·····<br>·····<br>·····<br>·····<br>·····<br>·····<br>···· |     |      | 云智联 | :盟<br>⊙ | <b>ERP</b>      | 浪潮ERP<br><sub>了解更多</sub> | Ð    |
| 欢迎来到云计算基础架构产品与方案渠道网                                        | 站!  |      |     |         |                 | 各登录                      |      |

网上下单 积分换奖 渠道培训

渠道指导

资料下载

联系我们

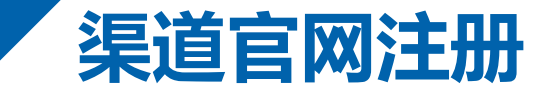

## 2、用户注册

首次使用系统的用户,需要先访问渠道官网进行注册;
 点击界面"注册"按钮,进入注册界面

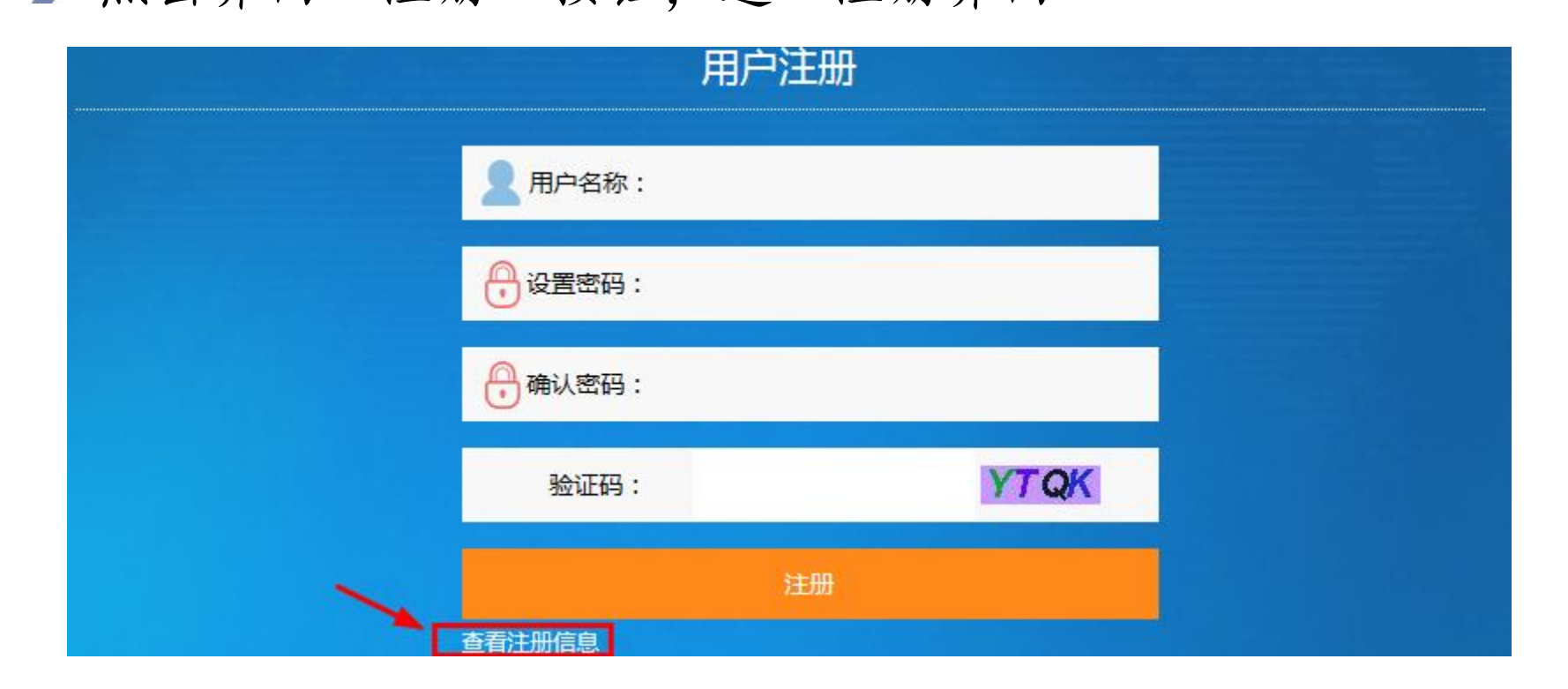

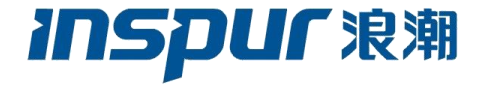

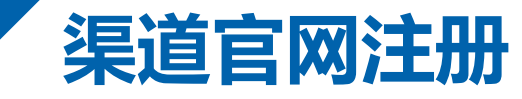

## 2、用户注册

> 在填写信息的时候,页面会有相关的提示信息,请按照要求 填写信息,填写完毕之后点击注册,进入详细信息界面。

|    |            | 用户注册     |      |  |
|----|------------|----------|------|--|
| -  | 1 用户名称:    | cmis_sys |      |  |
| J. | I户名可以使用!   | •••••    |      |  |
| π  | 确 确认密码:    | •••••    |      |  |
| 1  | E确<br>验证码: | YTQK     | YTQK |  |
| -  | _          | 注册       |      |  |

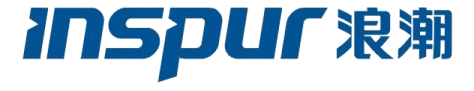

# 3、代理商注册

5

》详细信息界面依据提示信息录入对应数据并点击提交注册

INSPL

| Г 浪潮

| <b>INSPUF</b> 浪潮            |                 |                   |         |
|-----------------------------|-----------------|-------------------|---------|
| * 公司名称:                     |                 |                   | 1       |
| * 所在地:                      | 请选择 ✔ 请送        | 择 ~               | ]       |
| * 地址:                       |                 |                   | 7       |
| * 联系人:                      |                 |                   |         |
| * 职务:                       |                 |                   | 7       |
| 联系电话:                       |                 |                   |         |
| 手机号码:                       |                 |                   | ]       |
| 传真:                         |                 |                   |         |
| * 邮箱:                       |                 |                   | ]       |
| <ul> <li>税务登记证号:</li> </ul> |                 |                   |         |
| * 组织机构代码证号:                 |                 |                   |         |
| * 统一社会信用代码:                 |                 |                   |         |
| * 签约主体:                     | ○浪潮信息 ○浪潮国网     | 示 🔾 浪潮软件          |         |
| * 合作产品:                     | □ 服务器(sv)       | □ 存储(STR)         |         |
|                             | 🗌 高性能/小型机       | 🗌 云及安全产品          |         |
|                             | ── EXPRESS系列软件  | □ PS系列软件          |         |
|                             | 🗌 GS系列软件        | CRM系列软件           |         |
|                             | □ 软件产品(SW)      | □ 云产品(Cloud)      |         |
|                             | □ 运维服务(Service) |                   |         |
|                             | ☑我已阅读并同意相关服     | 资条款和隐私政策          |         |
|                             | 暂存草稿            | 提交注册              |         |
| "暂存草稿                       | " 仅将数据保存,并不会》   | 主册渠道; 如果确定注册,请点击" | '提交注册"! |

## 3、代理商注册

6

- 》 用户根据提示信息完善详细注册信息:
- ▶ 如果要注册,必须填写所有带有红色\* 的信息项;
- > 如果本次操作,不注册,可点击保存,保存本次填写的信息,下次完善信息后再注册:
- > 如果是续签,则直接用之前注册过的用户名和密码登录即可

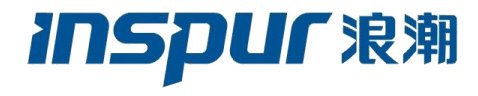

## 4、系统访问

- 注册完成后,会跳转至自动发送邮件界面(如果CRM管理员未发邮件提示注册成功,请将用户名和注册密码发送至itc@inspur.com说明情况)
- ▶ VPN访问:为保证数据信息的安全性,请务必先访问

http://webvpn.inspur.com 下载浪潮VPN客户端插件并安装,或者直接在页面 中进行VPN的登陆,VPN的访问用户名和密码信息可以和与您联系的浪潮渠道经 理处获取。(没有VPN将无法进行CRM访问,ISP、IISP、ICP渠道可使用统一VPN 用户名qudaotjb,密码123456a?)

| 登录SSL VPN  |        |  |
|------------|--------|--|
| 用户名        |        |  |
| 密码         |        |  |
| 登录         |        |  |
|            |        |  |
|            |        |  |
| L 各户 场 ▶ 氦 | 🔤 修复上具 |  |

**INSPUF** 浪潮

如有问题请拨打运维服务热线 0531-85106666,或者发送邮件至 itservice@inspur.com.

# 4、系统访问

8

- ▶ VPN登陆成功后,返回到渠道网站的首页上,点击如图渠道签约菜单。
- > 功能菜单点击后,会弹出新系统的访问登陆界面,请输入您注册后的用户密码信息,首次登陆时系统会提示您修改密码,按照提示信息输入新老密码即可。(如登录过浪潮旧CRM系统的用户,要登录新CRM时,初始账号为老CRM账号,初始密码为123456a!)

음 登录

联系我们

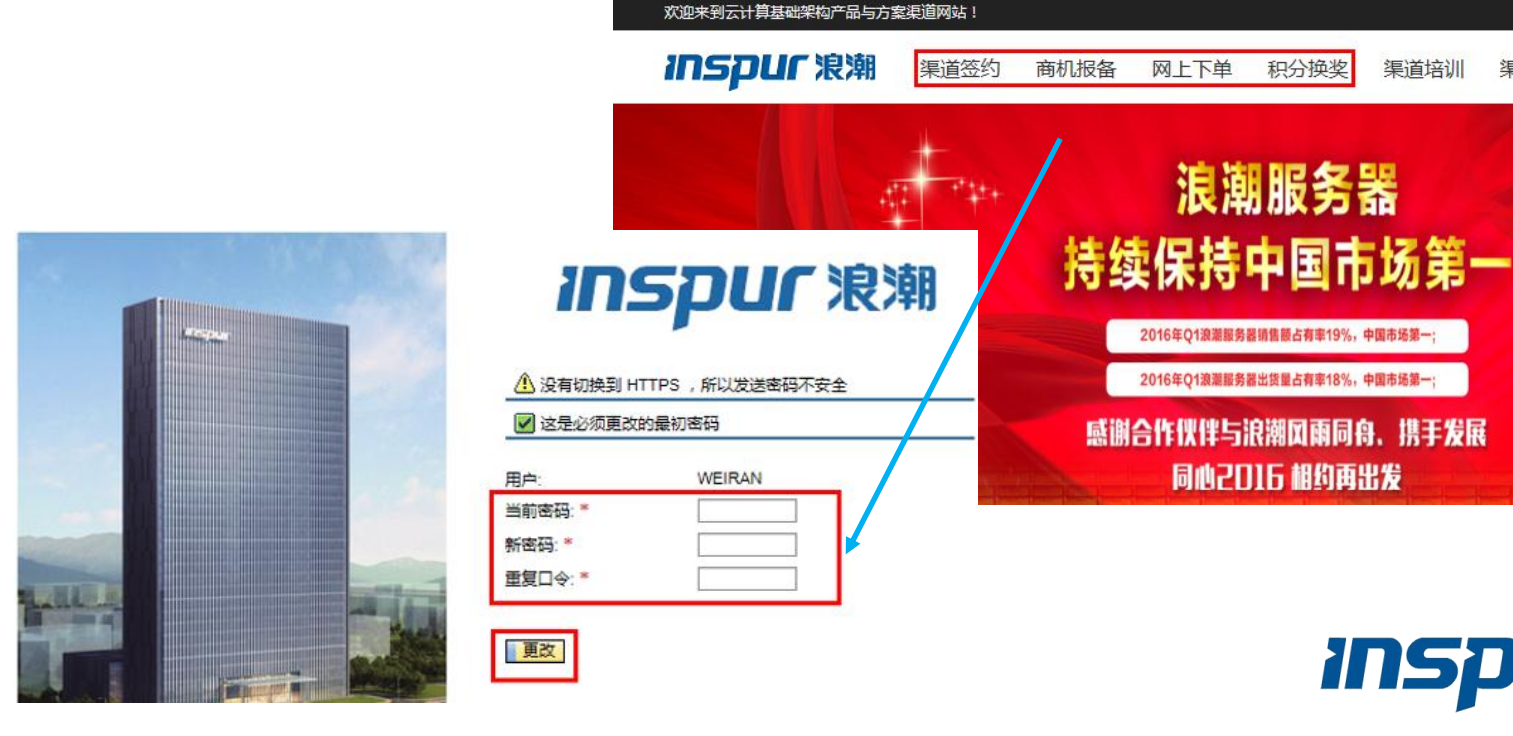

# 4、系统访问

- ▶ 注意事项(1): 该密码为渠道CRM系统的专用密码, 和渠道 网站注册使用的密码要区分管理。
- ▶ 注意事项(2):如您忘记使用的密码,可反馈给与您联系的浪潮渠道经理。

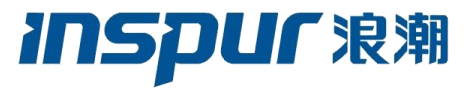

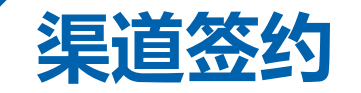

## 1、功能菜单

#### ▶ 在"客户管理" 导航栏,进入"创建" - "渠道签约" 菜单,进行新建渠道签约

| inspur                              |        |   |             | <u> </u> | 生化设置 系统消息 注销 |
|-------------------------------------|--------|---|-------------|----------|--------------|
|                                     |        | Ē | 已保存的搜索▼     | S2阶段商机查询 | ▼ 执行 高级 🗊    |
| 济南百大伟业科技有限责任公司 DL S000140001 CO1730 | 客户管理   |   |             |          | 🖸 返回 👻 🖸 👻   |
|                                     | 伸去     |   | Alit∌       |          | & 🖨          |
| 듌                                   | 12.52  |   | BJXE        |          | ×            |
| 客户管理 >                              | 客尸<br> |   | 渠道签约<br>联系人 |          |              |
| 销售周期 ▶                              | 联系人    |   |             |          |              |
| 最近项目                                |        |   |             |          |              |
| 70000050                            |        |   |             |          |              |
| 600180076                           |        |   |             |          |              |
| 100000014 报备test                    |        |   |             |          |              |
| 600180067                           |        |   |             |          |              |
| 100000013 百大报                       |        |   |             |          |              |

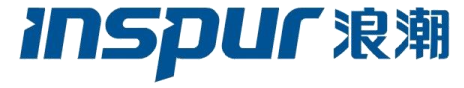

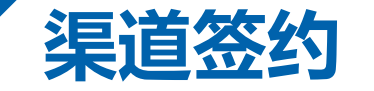

## 1、功能菜单

》渠道签约菜单,可以进行签约的创建、查询与编辑

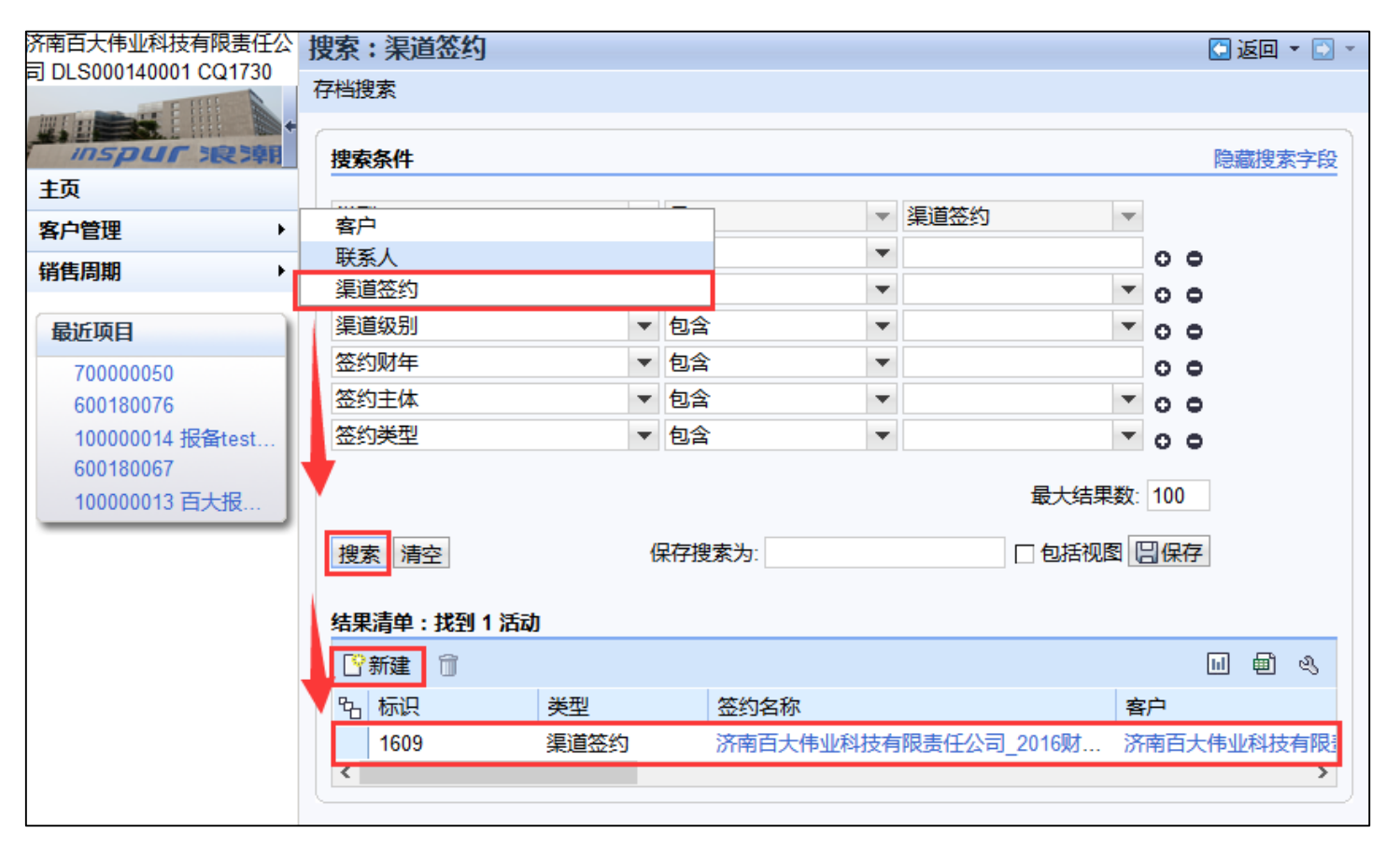

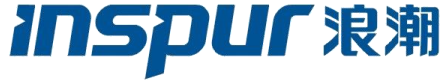

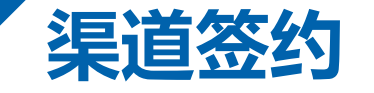

进入渠道签约新建后,进行签约信息和商务信息填写, "\*"标记均为 必填项; "是否接受签约说明函"需勾选, "签约类型"根据渠道类型的不同选择DB/AA/ICP/ISP/IISP/IVR

| 道签约: 新建               |                      |              | 🖸 返回 🔻 🖸      | - |
|-----------------------|----------------------|--------------|---------------|---|
| 约说明函  🛛 保存   🗙 取消   🗍 | 了 <sup>Qe</sup> 提交审批 |              | ى ۋ           | 3 |
| ▼ 签约基本信息 ② 编辑         |                      |              |               | ^ |
|                       |                      |              |               |   |
|                       |                      | 状态:          | 新建            |   |
| 是否接受签约说明函:            |                      | 当前审批人:       |               |   |
| 签约名称:*                |                      | 签约财年:*       |               |   |
| 签约主体:*                | <b>~</b>             | 签约类型:*       | <b>•</b>      |   |
| 渠道级别:*                | <b>~</b>             | 签约渠道经理:*     | ٥             |   |
| 签约绑定分销商:              | D                    | 签约分销商联系人:    |               |   |
|                       |                      |              |               |   |
| 创建人:                  | DLS000140001         | 创建时间:        |               |   |
| 联系人职位:*               |                      | 联系电话:*       |               |   |
| 贵公司总经理:*              |                      | 贵公司服务器负责人:*  |               |   |
| 总经理手机:*               |                      | 服务器负责人手机:*   |               |   |
| 总经理电子邮件:*             |                      | 服务器负责人电子邮件:* |               |   |
| 系统集成资质等级:*            | •                    |              |               |   |
|                       |                      |              |               |   |
| 客户:*                  | 0000100322           |              |               |   |
| 统一社会信用代码:             |                      | 组织机构代码:      |               |   |
| 所属省份:                 | 山东                   | 所属城市:        |               |   |
| 公司办公地址:               | 济南市山大路180号           | 公司互联网网址:     |               |   |
| 公司邮编:                 |                      | 公司电话:        | 0531-62396218 |   |
| 公司传真:                 | 0531-88927906        | 企业性质:        | ▼             |   |
| 公司营业范围:*              |                      | 注册资金:        | 0             |   |
| 年总营业额:*               | 0                    | 可融资金:        | 0             |   |
| 流动资金:                 | 0                    | 销售人员总数:      | 0             |   |
| 公司员工总数:               | 0                    | 技术人员总数:      | 0             |   |
| 市场支持人员总数:             | 0                    |              |               |   |

 $\mathbf{v}$ 

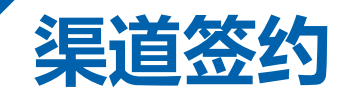

13

▶ "签约渠道经理"选择对应省区/行业的渠道经理,保证 选择时一次选对

| 南百大角  | 制业科技有限责任公        | 渠道签约: 新建            |                  |                       |                   |                     |                |               | 🖸 返回 🔻 🖸         |
|-------|------------------|---------------------|------------------|-----------------------|-------------------|---------------------|----------------|---------------|------------------|
| DLSUU | 0140001 CQ1730   | 签约说明函 🛛 保存          | 🗙 取消 丨 🗊         | <sup>199</sup> 提交审批   |                   |                     |                |               | <b>(</b> 46) 🔍 🖨 |
|       | 🕑 签约渠道经理 - M     | ozilla Firefox      |                  |                       |                   | – 🗆 X               |                |               |                  |
| +面    | i) crmgas1 inspi | r com:8010/sap(===: | =)/bc/bsp/sap/b  | hsn wid base/nonun h  | uffered frame cac | hed htm?san-clier 🔽 | 状态:            | 新建            | •                |
|       |                  |                     | //bc/b3p/3dp/i   | oph_wa_pape/hobab_p   | uncrea_nunc_cae   |                     | 当前审批人:         |               |                  |
| 4) 'E | 搜索条件 1.可以        | l利用查询条件快i           | 東筛选              |                       |                   | 隐藏搜索字段              | 签约财年:*         | 2016          |                  |
| 百度    | 44.4             | <b>5</b>            |                  |                       |                   |                     | 签约类型:*         | 分销商           | •                |
| 最近    | 姓名               | ▼ 包含                | •                |                       | 0                 |                     | 签约渠道经理:*       |               | Ð                |
| 22    |                  |                     |                  | 最大结果数                 | 友: 100            |                     | 约分销商联系人:       |               |                  |
| 济     |                  |                     |                  |                       |                   |                     |                |               |                  |
| 12    | 授系「有际」里自         |                     |                  |                       |                   |                     | 创建时间:          |               |                  |
| 60    | 结果清单             |                     |                  |                       |                   |                     | 联系电话:*         |               |                  |
|       |                  |                     | 2.可以利用           | ]结果清单白带筛i             | 先功能,快速筛           | 选 回 &               | 司服务器负责人:*      |               |                  |
|       | 日丁标识             | そ                   | 新届八司             | 田山々                   | 42.11             | BTTR                | 子器负责人手机:*      |               |                  |
|       | 1003357          | 工 創松 ( 渠道单          | 浪潮信息             |                       | 浙江区 安江龙           | 24871               | 负责人电子邮件:*      |               |                  |
|       | 1003021          | 丁强                  | 辽宁区              | DINGQIANG             |                   | 22011               |                |               |                  |
|       | 1001892          | 干晓慧                 | 内蒙古区             | YUXH                  | 山西区纪嘉             | 13007               |                |               |                  |
|       | 1001123          | 何利芳                 | 山东区              | HELF                  | 广东区 孙海波           | 5216                |                |               |                  |
|       | 1004138          | 何高卫                 | 山西区              | HEGW                  |                   | 34183               | 组织机构代码:        |               |                  |
|       | 1002669          | 信家琪                 | 陕西区              | XINJQ                 | 江苏区 王乃晶           | 18889               |                |               |                  |
|       | 1002957          | 关龚                  | 四川区              | GUANYAN               | 辽宁区 宋若翔           | 21600               | 公司互联网网址:       | 0521 62206219 |                  |
|       | 1002650          | 刘钊(山东)              | 天津区              | ✓ LIU\$ZHAO           | 山东区 杨治国           | 18746               | 公司电话:          | 0001-02090210 |                  |
|       | 1003820          | 刘震江                 | 广西区              | LIUZHENJIANG          | 广西区 刘勇(广          | 30267               | 企业注质:          | 0             | •                |
|       | 1004051          | 刘颖(福建区)             | 福建区              | LIU\$YING             | 福建区 陈勤(福…         | 32868               | 江川東並,<br>可輔次令, | 0             |                  |
|       |                  | ▲后〕                 | <u>₹ 1 2 3 4</u> | <u>5 6 7 8 9 10 直</u> | <u>前进</u> ▶       |                     | り 融 兵 並・       | 0             |                  |
| ja    | wascript:void(0) |                     |                  |                       |                   |                     | 市自八风心数.        | 0             |                  |
| _     |                  | 24                  | PIRTOR.          |                       |                   |                     | 12/15/00/2020  |               |                  |

区州

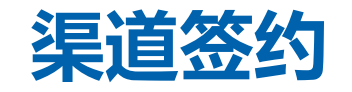

▶ 录入商务信息、公司业务信息等,红色为必输项

| 道签约:新建                     |      |                 | 🖸 返回 🔻 🖸 |
|----------------------------|------|-----------------|----------|
| 动说明函 🛛保存   🗙 取消   🗊 🕼 提交审批 |      |                 | R.       |
| <b>商务信息</b> 》编辑            |      |                 | ۵        |
|                            |      |                 |          |
| 出票单位(合同签约方):*              | •    |                 |          |
| 八司計四左約。*                   |      | (中2) 1 光田(*     |          |
|                            |      | 羽杭八英堂.          | <u> </u> |
| 公司/工加地址.                   |      | 国代 5.<br>献号·    |          |
| 公司注册由话:                    |      | TK 5.           |          |
| A HITWICH.                 |      |                 |          |
| 收发票单位全称:*                  |      | 收发票地址:*         |          |
| 曲B政编码:*                    |      | 收发票联系人:*        |          |
| 联系人电话:*                    |      |                 |          |
|                            |      |                 |          |
| 收货单位全称:*                   |      | 收货地址:*          |          |
| 邮政编码:*                     |      | 运输方式:*          |          |
| 到站:*                       |      | 收货人姓名:*         |          |
| 电话:*                       |      | 手机:*            |          |
| 传真:*                       |      |                 |          |
| 公司业务信息 ② 编辑                |      |                 | ≙        |
|                            |      |                 |          |
| 主要行业1:*                    | ~    | 主要行业1服务器年销售额:*  | 0.00     |
| 王要客户1:*                    |      | 王要客户1服务器年销售额:"  | 0.00     |
| 主要行业/2**                   | ~    | 主要行业/2服务器车销售额·* | 0.00     |
| 主要客户2:*                    |      | 主要客户2服务器车销售额:*  | 0.00     |
|                            |      |                 |          |
| 主要行业3:*                    | ~    | 主要行业3服务器年销售额:*  | 0.00     |
| 主要客户3:*                    |      | 主要客户3服务器年销售额:*  | 0.00     |
|                            |      |                 |          |
| 公司年营业额(万元):*               | 0.00 | 硬件销售额(万元):*     | 0.00     |
| 软件销售额 (万元):                | 0.00 | 年服务器销售总额(万元):   | 0.00     |
|                            | 0.00 | 主亜烃帯品牌・         |          |

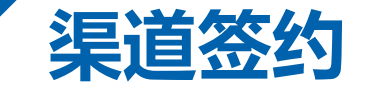

"附件"栏目点击附件按钮,弹出框中选择对应文档类型,并上传文档, 点击"完成上传"即可完成文档上传(签约前请准备:法人身份证复印件、 三证合一、营业执照、组织机构代码证、税务登记证副本等有效证件扫面 件或照片)

| ▼附件 [] 的件 [] URL |                                                         |                                                                | ] & ≙             |                                            |                   |
|------------------|---------------------------------------------------------|----------------------------------------------------------------|-------------------|--------------------------------------------|-------------------|
| ■ 未找到结果          |                                                         |                                                                |                   |                                            |                   |
|                  |                                                         |                                                                |                   |                                            |                   |
|                  | 🥑 附件 - Mozilla Firefox                                  |                                                                |                   |                                            | – 🗆 ×             |
|                  | i crmqas1.inspur.com:8010/sa                            | ap(====)/bc/bsp/sap/bsp_w                                      | /d_base/popup     | _buffered_frame_cached.htm?sa              | ip-client=730&s 🦁 |
|                  | 要添加文档附件,可使用值帮助来<br>列表中。 如果不输入名称,则显示<br><b>从本地硬盘上载文档</b> | 选择文档。<br>正式合同<br>非正式合同<br>法人身份证复印件<br>组织机构代码证<br>注册登记表<br>二证合一 |                   | ^ 約名称。如果选择输入名称,则此                          | 比名称显示在附件          |
|                  |                                                         | 名称: 税务登记证副本<br>描述: 三证合一                                        |                   | <ul> <li>✓</li> <li>1.描述字段选择文档类</li> </ul> | 芝                 |
|                  | 从本地硬盘上                                                  | :载文档: 浏览 未选择文件                                                 | <b>⊧. 2.</b> 点击浏り | 览进行本地文档上传,不得                               | 导上传空文档            |
|                  | 完成上传 取消 3.确认无词 javascript:void(0)                       | 灵后,点击 <mark>"</mark> 完成上传"                                     |                   |                                            |                   |

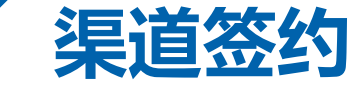

#### 签约新建注意事项:

- 》字段"是否接受签约说明函",必须勾选
- 》 签约财年字段必须录入准确,例:2016
- >选择签约主体数据之后,才可以选择签约类型;选择签约类型; 选择签约类型之后,才可以选择渠道级别
- > 上传附件时,必须在附件上传界面选择对应的文档类型
- > 填表人默认为当前登录代理商账号,客户默认为当前登 陆代理商,申请时间当前时间;
- ▶ 签约主体: 浪潮信息;
- > 签约类型:分销商/经销商/战略合作伙伴(ISP)/增值合 作伙伴/行业解决方案合作伙伴(IISP)/认证合作伙伴 (ICP);

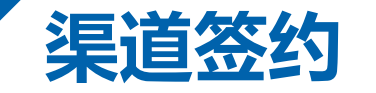

## 3、签约审批发起

> 所有信息录入完毕并且确认无误后,先点击"保存", 之后点击"提交审批",签约会进入工作流审批流程。 可以在单据上查看对应的审批信息。

| 渠道签约:济南百大2016财年签约测     | 试 by handyc 20160905                   |                                       |                              | 🖸 返回 🔻 🖸            |
|------------------------|----------------------------------------|---------------------------------------|------------------------------|---------------------|
| 签约说明函 🖌 后退 🛛 保存 🛛 🗙 取消 | 肖   前 陽 提交审批                           |                                       |                              | 🖌 🖋 (1) 🖉           |
| ▼ 签约基本信息 🛛 ② 编辑        |                                        |                                       |                              |                     |
| 其大信自                   |                                        |                                       |                              |                     |
|                        | 500100001                              |                                       | <del>2</del> €2 <del>1</del> |                     |
|                        |                                        | いた。                                   | 471 XE                       |                     |
| 运行18.交流51064714.       | □<br>溶南百士2016财年签约测试 by bandyc 20160905 | 二前前前10八                               | 2016                         |                     |
| 签约主体:                  | 浪潮信息                                   | ····································· | 分销商                          |                     |
|                        | 白金分销商                                  | 签约渠道经理:                               | 崔娜                           |                     |
| 签约绑定分销商:               |                                        | 签约分销商联系人:                             |                              |                     |
|                        |                                        |                                       |                              |                     |
| 创建人:                   | DLS000140001                           | 创建时间:                                 |                              | 2016.09.05 17:23:20 |
| 联系人职位:                 | 1                                      | 联系电话:                                 | 1                            |                     |
| 贵公司总经理:                | 1                                      | 贵公司服务器负责人:                            | 1                            |                     |
| 总经理手机:                 | 1                                      | 服务器负责人手机:                             | 1                            |                     |
| 总经理电子邮件:               | 1                                      | 服务器负责人电子邮件:                           | 1                            |                     |
| 系统集成资质等级:              | -                                      |                                       |                              |                     |
|                        |                                        |                                       |                              |                     |
| 客户:                    | 济南百大伟业科技有限责任公司                         |                                       |                              |                     |
| 统一社会信用代码:              |                                        | 组织机构代码:                               |                              |                     |
| 所属省份:                  | 山东                                     | 所属城市:                                 |                              |                     |
| 公司办公地址:                | 济南市山大路180号                             | 公司互联网网址:                              |                              |                     |
| 公司邮编:                  |                                        | 公司电话:                                 | 0531-62396218                |                     |
| 公司传真:                  | 0531-88927906                          | 企业性质:                                 |                              |                     |
| 公司营业范围:                | 1                                      | 注册资金:                                 | 0                            |                     |
| 年总营业额:                 | 1                                      | 可融资金:                                 | 0                            |                     |
| 流动资金                   | 0                                      | 销售人员总数:                               | 0                            |                     |
| 公司员工总数:                | 0                                      | 技术人员总数:                               | 0                            |                     |
| 市场支持人员总数:              | 0                                      |                                       |                              |                     |

**INSPUL** 浪潮

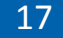

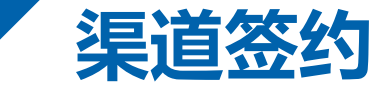

#### 签约审批注意事项:

- > 签约一级审批人为选择的签约渠道经理,二级及以后为 签约渠道经理对应省区/行业设置的审批路径
- > 签约类型为经销商时,渠道商提交审批后,由签约渠道 经理代替渠道商,选择绑定签约分销商及绑定分销商联 系人
- ▶ 相同财年, 只能有一个审批通过的签约
- > CRM签约系统新投入使用,如遇签约问题,请将问题说明 和截图发送CRM管理员,邮箱:itc@inspur.com

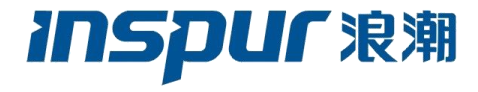